## 電子申請入力手順

1 ふじのくに電子申請サービスへのアクセス

・次のアドレスから、ふじのくに電子申請サービスにアクセスしてください。 (https://apply.e-tumo.jp/pref-shizuoka-u/offer/offerList\_initDisplay.action)

・静岡県HP: ふじのくに電子申請サービスからもアクセスできます。 (https://www.pref.shizuoka.jp/kensei/onlineservice/denshishinsei/1041985.html)

※Google Chrome又はMicrosoft Edgeを利用してください。 他のブラウザでは正常に利用できない場合があります。

<静岡県HP:ふじのくに電子申請サービス画面>

| ふじのくに電子申請サービスを利用する                                                                                                    |
|----------------------------------------------------------------------------------------------------|
| 「ふじのくに電子申請サービス」には、下記のバナー又はリンクからお入りください。<br>※Google Chrome又はMicrosoft Edgeをご利用ください。他のブラウザでは正常に利用できない場合があります。<br>また、静岡県公式LINEからも電子申請が可能になりました。ぜひご利用ください。                                                                                                    |
| ・ 静岡県公式LINE(外部リンク) ・                                                                                                    |
| <ul> <li>● 小じのくに電子申請サービス(外部リンク)</li> <li>□</li> <li>□</li> <li< td=""></li<></ul> |

- 2 手続きの検索
  - ふじのくに電子申請サービスの「申請手続きを探す」の「オンライン申請
     手続き」をクリックしてください。
  - •「キーワードで探す」に、「登録販売者試験」と入力して検索してください。
  - 手続き一覧に、「令和7年度登録販売者試験受験申請」が表示されるので、クリックしてください。

| ◇静岡県▲●<br>ふじのくに 電子申請サービス            | 手続き検索 申請状況確認 職責署名検証 ヘルプロ よくある質問ロ ログイン                    |
|-------------------------------------|----------------------------------------------------------|
| ひかさた。のわれたは                          |                                                          |
| がなさまへのお知らせ<br>2023年06月20日 お知らせがあります |                                                          |
| 2023年05月01日 お知らせがあります               |                                                          |
| 2023年02月02日 お知らせがあります               | お知らせ一覧 >                                                 |
|                                     |                                                          |
|                                     |                                                          |
|                                     | 申請手続きを探す<br>キーワードやカテゴリから申請手続きを探す<br>ができます。<br>オンライン申請手続き |

| ◆     静岡県     ▲     ・     ふじのくに 電子申請サービス                   | 手                                                                                                    | 続き検索 申請状況確認 職責署名検証 ヘルプロ よくある質問ロ <mark>ログイン</mark> |
|------------------------------------------------------------|----------------------------------------------------------------------------------------------------|---------------------------------------------------|
|                                                            | オンライン申請手続                                                                                                    | き「登録販売者試験」                                        |
| <u>ホーム</u> > オンライン申請手続き                                    |                                                                                                    |                                                   |
| キーワードで探す                                                   |                                                                                                    | 2025年05月16日 11時58分 現在                             |
| 登録販売者試験                                                    | ┃手続き一覧                                                                                                    | 受付開始日時 降順 🛛 🛛 🛛 20件ずつ表示 🛛 🗸                       |
| □類義語検索を行う                                                  | 登録販売者試験                                                                                                    | 検索結果 1 件                                          |
| 手続き種別を選択         すべての手続き         個人向けの手続き         法人向けの手続き | <ul> <li>令和7年度登録販売者試験受除申請</li> <li>受付開始:2025年05月19日 00時00分</li> <li>受付終了:2025年06月03日 00時00分</li> <li>近日受付開始</li> <li>電子決済必要</li> </ul> |                                                   |
| キーワード検索                                                    |                                                                                                    | ここをクリック                                           |
|                                                            |                                                                                                    |                                                   |

- 3 利用者ログイン
  - •「利用者登録せずに申し込む方はこちら」をクリックしてください。
  - ・以前に別の手続きで、利用者登録をされている方は、利用者IDとパスワードを入力することで、手続きを進めることもできます。

| 利用者ログイン |                                   |
|---------|-----------------------------------|
| 手続き名    | 令和7年度登録販売者試験受験申請                  |
| 受付時期    | 2025年5月16日13時30分~2025年5月16日17時00分 |
|         | 利用者登録せずに申し込む方はこちら ここをクリック         |

- 4 手続き説明、利用規約の同意
  - 手続きの説明や問い合わせ先や利用規約が表示されます。
  - ・利用規約をご確認いただき、「同意する」をクリックしてください。

|                                                     |                                                                                    |                                                                                          |                                        | 1                      |
|-----------------------------------------------------|------------------------------------------------------------------------------------|------------------------------------------------------------------------------------------|----------------------------------------|------------------------|
| 1 目的                                                |                                                                                    |                                                                                          |                                        |                        |
| この規約は、ふじのくに 電子申言<br>ーネットを通じて申請・届出及び詞                | 情サービス(静岡県電子申請システム)<br>i座・イベント申込み等を行う場合の目                                           | )(以下「本サービス」と<br>F続きについて必要な事項                                                             | いいます。)を利用して静岡<br>を定めるものです。             | 県に対し、インタ               |
| 2 利用規約の同意                                           |                                                                                    |                                                                                          |                                        |                        |
| 本サービスを利用して申請・届出<br>スを提供します。本サービスをご利                 | 等手続を行うためには、この規約に同<br>用された方は、この規約に同意された                                             | 同意していただくことが必<br>とものとみなします。何ら                                                             | 要です。このことを前提に<br>かの理由によりこの規約に           | 、静岡県は本サービ<br>同意することができ |
| ない場合は、本サービスをご利用い                                    | いたたくことかでさません。なお、閲覧                                                                 | 意のみについても、この坊                                                                             | がいに回急にないとしのという                         |                        |
| ない場合は、本サービスをご利用い                                    | いたたくことかできません。なお、閲覧                                                                 | 意のみについても、この病                                                                             | *500急と1020020%                         | - ∪ a y₀<br>▼          |
| ない場合は、本サービスをご利用い<br>意する」ボタンをクリックす                   | ることにより、この説明に同                                                                      | <sup>ものみについても、この扱</sup><br>意いただけたものと                                                     | みなします。                                 | v (C & Yo              |
| ない場合は、本サービスをご利用い<br>意する」ボタンをクリックす                   | ることにより、この説明に同<br>上記をご理解いただけました                                                     | このみについても、このか<br>意いただけたものと<br>ら、同意して進んでく                                                  | みなします。<br>ださい。                         | ▼<br>▼                 |
| ない場合は、本サービスをご利用い<br>意する」ボタンをクリックす<br>受              | なたくことかできません。なお、開き<br>ることにより、この説明に同<br>上記をご理解いただけました<br>寸時期は 2025年5月16日13時30;       | <sup>800みについても、この株</sup><br>意いただけたものと<br>ら、同意して進んでく<br>分~2025年5月16日1                     | みなします。<br>ださい。<br>7時00分です。             | ▼ v                    |
| ない場合は、本サービスをご利用い<br>意する」ボタンをクリックす<br>受f<br>「申       | ることにより、この説明に同<br>上記をご理解いただけました<br>す時期は 2025年5月16日13時30:<br>込む」ボタンを押す時、上記の即         | 意いただけたものと<br>ら、同意して進んでく<br>分~2025年5月16日1<br>間をすぎていると申込                                   | みなします。<br>ださい。<br>7時00分です。<br>込ができません。 | ▼<br>▼                 |
| ない場合は、本サービスをご利用い<br>意する」ボタンをクリックす<br>受f<br>「申       | ることにより、この説明に同<br>上記をご理解いただけました<br>寸時期は 2025年5月16日13時30:<br>込む」ボタンを押す時、上記の即         | <sup>80のみについても、この病</sup><br>意いただけたものと<br>ら、同意して進んでく<br>分~2025年5月16日1<br>間をすぎていると申込       | みなします。<br>ださい。<br>7時00分です。<br>込ができません。 | ▼ v                    |
| ない場合は、本サービスをご利用い<br>意する」ボタンをクリックす<br>受<br>「申<br>(<  | ることにより、この説明に同<br>上記をご理解いただけました<br>す時期は 2025年5月16日13時30<br>込む」ボタンを押す時、上記の即<br>一覧へ戻る | <sup>80のみについても、この病</sup><br>意いただけたものと<br>ら、同意して進んでく<br>分~2025年5月16日1<br>間をすぎていると申込<br>同! | みなします。<br>ださい。<br>7時00分です。<br>込ができません。 | ▼ ¥                    |
| ない場合は、本サービスをご利用い<br>意する」ボタンをクリックす<br>受け<br>「申<br>(< | ることにより、この説明に同<br>上記をご理解いただけました<br>す時期は 2025年5月16日13時30<br>込む」ボタンを押す時、上記の即          | 意いただけたものと<br>ら、同意して進んでく<br>分~2025年5月16日1<br>制間をすぎていると申込<br>同                             | みなします。<br>ださい。<br>7時00分です。<br>込ができません。 |                        |

- 5 連絡先メールアドレスの入力
  - ・連絡先メールアドレスを入力してください。
  - ・入力後、「完了する」をクリックしてください。

| 」( 牛度豆球販売者                      | <u> いいでいた。</u>                                               |                 |                      |
|---------------------------------|--------------------------------------------------------------|-----------------|----------------------|
| 連絡がとれるメールアドレス<br>入力が完了いたしましたら、  | と入力してください。<br>Pドレスに申込面面のURLを記載したメールを送信しま                     | τ.              |                      |
| URLにアクセスし、残りの情<br>また、迷惑メール対策等を行 | 最を入力して登録を完了させてください。<br>っている場合には、「pref-shizuoka@apply.e-tumo. | p」からのメール受信が可能な設 | 定に変更してください。          |
| 上記の対策を行っても、申込<br>なお、送信元のメールアドレ  | i面のURLを記載したメールが返信されて来ない場合に<br>Rに返信しても問い合わせには対応できません。         | は、別のメールアドレスを使用し | て申込を行ってください。         |
| 最後に、携帯電話のメールで<br>受信が可能な設定に変更して  | t、初期設定でURLリンク付きメールを拒否する設定を<br>こださい。                          | されている場合がございますので | 、その場合も同様にメール         |
|                                 |                                                              |                 |                      |
|                                 |                                                              |                 |                      |
| 連絡先メールアド                        | -スを入力してください   必須                                             |                 |                      |
| 連絡先メールアド                        | -スを入力してください   必須                                             |                 |                      |
| 連絡先メールアド                        | -スを入力してください   必須                                             |                 |                      |
| 連絡先メールアド                        | →スを入力してください <mark>必須</mark><br>→ス(確認用)を入力してください              | × ( )           | <ールアドレス7             |
| 連絡先メールアド<br>連絡先メールアド            | -スを入力してください ────────────────────────────────────             | <b>2</b> 須      | <ールアドレスノ<br>&、ここをクリッ |

- 6 入力フォームへのアクセス URL のメール送信
  - ・入力した連絡先メールアドレスに、入力フォームへのアクセス URL が記載 されたメールが送信されますので、そこから再度アクセスしてください。

|                   | 手続き                                                               | 申込                                                            |               |
|-------------------|-------------------------------------------------------------------|---------------------------------------------------------------|---------------|
| <b>Q</b> 手続き選択をする | 🖂 メールアドレスの確認                                                      | ● 内容を入力する                                                     | 💜 申し込みをする     |
|                   |                                                                   |                                                               |               |
| メール送信完了           |                                                                   |                                                               |               |
| 令和7年度登録販売者        | 試験受験申請                                                            |                                                               |               |
| 受信したメー<br>この      | メールを送信<br>-ルに記載されているURLにアクセ<br>申込画面に進めるのはメールを説<br>時間を過ぎた場合はメールアドレ | しました。<br>zスして、残りの情報を入力し<br>st信してから24時間以内です。<br>スの入力からやり直してくだこ | てください。<br>さい。 |
|                   | (< 一覧へ                                                            | 戻る                                                            |               |

- 7 申請者情報の入力
  - ・入力フォームに沿って、申請者情報を入力してください。
- (1)本籍地(国籍)
  - 本籍地都道府県は、戸籍謄(抄)本等を確認の上、<u>都道府県名のみを全角</u>で 入力してください。
  - ・日本国籍を有していない場合は、住民票に記載されている国籍を<u>全角</u>で入力 してください。

(入力例1)静岡県 (入力例2)ブラジル

| 選択中の手続き名: 令和7年度登録販売者試験受験申請                                                                                                    | 問合せ先 <b>+開く</b> |
|----------------------------------------------------------------------------------------------------|-----------------|
| 申請者情報                                                                                                    |                 |
| 本籍地(国籍) 必須                                                                                                    |                 |
| <ul> <li>・本籍地都道府県は、戸籍謄(抄)本等を確認の上、<u>都道府県名のみ</u>を全<u>角で</u>入力してください。</li> <li>・日本国籍を有していない場合は、住民票に記載されている国籍を<u>全角で</u>入力してください。</li> <li>(入力例1)静岡県 (入力例2)ブラジル</li> </ul> |                 |

- (2)郵便番号
  - ・<u>現住所</u>の郵便番号を入力してください。
  - ・郵便番号は、<u>半角数字</u>のみで、ハイフンは入力しないでください。
  - (入力例) 4208601
- (3)住所
  - ・現住所を都道府県から全角で入力してください。
  - •丁目、番地、〇番〇号、〇号室などは、次の入力例のように省略して入力し てください。
- (現住所)静岡県静岡市葵区追手町9番6号 グリーンハイツ201号室
- (入力例)静岡県静岡市葵区追手町9-6 グリーンハイツ201

(4)氏名

- ・氏名は、戸籍謄(抄)本を確認の上、氏と名をそれぞれの欄に<u>全角で</u>入力してください。法人名は選択しないでください。
- ・外国籍の場合は、住民票どおりの氏名を<u>全角で</u>入力してください。(通称名のみの入力は不可)
- ・外字など通常変換できない字については、普段使用している字を<u>全角で</u>入力 してください。

(入力例1)しんにょうに十の「つじ」→辻(入力例2)土に口の「よし」→吉

| 郵便番号 必須                                                                                                    |
|----------------------------------------------------------------------------------------------------|
| <ul> <li>・<u>現住所</u>の郵便番号を入力してください。</li> <li>・郵便番号は、<u>半角数字</u>のみで、ハイフンは入力しないでください。         <ul> <li>(入力例) 4208601</li> </ul> </li> <li>郵便番号             <ul> <li>(住所検索</li> </ul> </li> </ul>                                                                  |
| 住所必須                                                                                                    |
| <ul> <li>・現住所を都道府県から入力してください。</li> <li>・入力は全角のみとし、半角は使用しないでください。</li> <li>・丁目、番地、○番○号、○号室などは、次の記載例のように省略して入力してください。</li> <li>(現住所)静岡県静岡市葵区追手町9番6号 グリーンハイツ201号室</li> <li>(入力例)静岡県静岡市葵区追手町9−6 グリーンハイツ201</li> <li>住所</li> </ul>                                   |
| 氏名 必須                                                                                                    |
| <ul> <li>・氏名は、戸籍謄(抄)本を確認の上、氏と名をそれぞれの欄に全角で入力してください。</li> <li>・入力は全角のみとし、半角は使用しないでください。</li> <li>・外国籍の場合は、住民票どおりの氏名を全角で入力してください(通称名のみの入力は不可)。</li> <li>・外字など通常変換できない字については、普段使用している字を全角で入力してください。(入力例1)しんにょうに十の「つじ」→辻<br/>(入力例2)土に口の「よし」→吉</li> <li>氏:</li> </ul> |
| ○ 法人名:                                                                                                    |

(5)氏名(フリガナ)

- ・氏名(フリガナ)は、<u>全角カタカナ</u>で入力してください。<u>法人名は選択しな</u> いでください。
- (6) 生年月日(西暦)
  - ・生年月日は、半角数字で西暦年、月、日の順に入力してください。
- ・月、日が1けたの場合は、10の位に「0」を入力してください。 (生年月日) 1977年3月31日生 (入力例) 19770331
- (7)電話番号
  - ・連絡先の電話番号は、平日の午前8時30分から午後5時15分までの間 に、必ず連絡の取れる電話番号を市外局番から入力してください。(携帯電 話も可)
  - ・<u>半角数字</u>で、ハイフンは入力しないでください。 (電話番号) 054-221-2411 (入力例) 0542212411

| 氏名(フリガナ) 必須                                                                                                    |
|----------------------------------------------------------------------------------------------------|
| <ul> <li>・氏名 (フリガナ)は、全角カタカナで入力してください。</li> <li>氏:</li> <li>名:</li> <li>選択しない</li> <li>法人名:</li> </ul>                                                     |
| 生年月日(西暦) 必須                                                                                                    |
| <ul> <li>・生年月日は、<u>半角数字で西暦年、月、日の順</u>に入力してください。</li> <li>・月、日が1けたの場合は、10の位に「0」を入力してください。</li> <li>(生年月日) 1977年3月31日生</li> <li>(入力例) 19770331</li> </ul>   |
| 電話番号。必須                                                                                                    |
| ・連絡先の電話番号は、平日の午前8時30分から午後5時15分までの間に、必ず連絡の取れる電話番号を市外局番から入力して<br>ください。(携帯電話も可)<br>・ <u>半角数字</u> で、ハイフンは入力しないでください。<br>(電話番号)054-221-2411<br>(入力例)0542212411 |
| 電話番号                                                                                                    |

- (8) 電話番号が勤務先の場合
  - ・連絡先の電話番号が勤務先の場合、その名称(例:〇〇薬局〇〇店 等)を 入力してください。
- (9) メールアドレス
  - ・連絡の取れるメールアドレスを入力してください。
  - ・問い合わせに対応できれば、「5 連絡先メールアドレスの入力」で入力い ただいたメールアドレスと同じでも異なっても、どちらでも構いません。
  - ・問い合わせは、「5 連絡先メールアドレスの入力」で入力いただいたメー ルアドレスや、ここで入力していただいたメールアドレスに送信されます。

(10)性別

・性別を選択してください。

| 電話番号が勤務先の場合                                                                                                    |
|----------------------------------------------------------------------------------------------------|
| ・連絡先の電話番号が勤務先の場合、その名称(例:〇〇薬局〇〇店 等)を入力してください。                                                                                                    |
|                                                                                                    |
| メールアドレス 必須                                                                                                    |
| ・連絡の取れるメールアドレスを入力してください。<br>・問い合わせに対応できれば、入力フォームにアクセスする際に入力いただいたメールアドレスと同じでも異なっても、どちら<br>でも構いません。<br>・問い合わせは、入力フォームにアクセスする際に入力いただいたメールアドレスや、ここで入力していただいたメールアドレ<br>スに送信します。<br>メールアドレス |
| 性別 必須                                                                                                    |
| ・性別を選択してください。                                                                                                    |
| <ul> <li>男性</li> <li>女性</li> </ul>                                                                                                    |
| 選択解除                                                                                                    |

- (11) 写真
  - ・写真は、概ね3か月以内に撮影した正面、上半身、無帽、無背景のもので、
     本人と確認できるものを添付してください。(縦向き、縦横比4:3)
  - ・ファイル形式は、jpg、jpeg、png、gifのいずれかとしてください。
  - ・容量は3MB以下(顔がしっかり認識できる程度)としてください。
  - ・ 推奨サイズは、縦560 ピクセル、横420 ピクセル(縦横比4:3)です。

(12) 備考

・身体に障害のある方など、受験時の配慮の要望がある場合は、県薬事課(電話:054-221-2411メール:yakuji@pref.shizuoka.lg.jp)に予めご相談いただいた上で、備考欄に(1)障害等の状況(2)対応希望の内容(3) 県の求めに応じて診断書等の提出をする、旨を入力してください。

| 5      | ・写真は、概ね3か月以内に撮影した正面、上半身、無帽、無背景のもので、本人と確認できるものを添付してください。(縦<br>5.5、縦横比4:3)                                            |
|--------|----------------------------------------------------------------------------------------------------|
|        | ・ファイル形式は、ipg、ipeg、png、gifのいずれかとしてください。                                                                              |
| ł      | ・容量は3MB以下(顔がしっかり認識できる程度)としてください。                                                                                    |
| 1      | ・推奨サイズは、縦560ピクセル、横420ピクセル(縦横比4:3)です。                                                                                |
|        | ファイルの選択<br>ファイルが選択されていません<br>削除                                                                                     |
| 1      | <b>備考</b>                                                                                                    |
| ۰<br>۲ | ・身体に障害のある方など、受験時の配慮の要望がある場合は、県薬事課(下記問合せ先)に予めご相談いただいた上で、備考<br>蜀に(1)障害等の状況(2)対応希望の内容(3)県の求めに応じて診断書等の提出をする、旨を入力してください。 |
| Г      |                                                                                                    |

- 8 申請者情報の入力確認
  - ・必要事項をすべて入力できましたら、「確認へ進む」をクリックしてください。

| 納付情報                                                                                                    |                                                                                   |
|----------------------------------------------------------------------------------------------------|-----------------------------------------------------------------------------------|
|                                                                                                    |                                                                                   |
| 納付額                                                                                                    |                                                                                   |
| <mark>お支払いして頂く期日は、手続きの担当課による審査後に確定さき<br/>審査後、申込内容照会からお支払い期日をご確認ください。</mark><br>¥15,000 2025年06月06日までにお支払ください。                                                              | nます。<br>ここをクリック                                                                   |
| 確認。                                                                                                    | 、進む                                                                               |
| 入力中のデータを一                                                                                                    | -時保存・読み込み                                                                         |
| 【申込データー時保存、再読込み時の注意事項】<br>・添付ファイルは一時保存されません。再読込み後は、必要に応じて、フ<br>・パソコンに一時保存した申込データはパソコンで閲覧・加筆・修正する<br>・システムに読込む場合は一時保存した手続きの画面でしか読込めません<br>・入力中の申込データをパソコンに一時保存しますので、保存した申込デ | ァイルを添付し直してください。<br>ことはできません。<br>ので、ご注意ください<br><b>ータの取扱いは、申請者の責任において管理をお願いします。</b> |
| 「入力中のデータを保存する」では申込みの手線                                                                                                    | <b>きが完了しておりませんのでご注意ください。</b>                                                      |
| ※入力中の申込データをパソコンに一時保存します。                                                                                                    | ※一時保存した申込データを再度読み込みます。                                                            |
|                                                                                                    |                                                                                   |
| ➡ 入力中のデータを保存する                                                                                                    | ▲ 保存データの読み込み                                                                      |

- 9 申込確認
  - 入力した内容を確認し、間違いがなければ「申込む」を、修正する場合は、
     「入力へ戻る」をクリックしてください。

- 10 申込完了~申込内容照会
  - ・必要事項が入力でき、申込が完了しましたら、整理番号とパスワードが付与 されます。(「5 連絡先メールアドレスの入力」で入力いただいたメールア ドレスに、整理番号とパスワードが記載された申込完了通知が送付されま す。)

| <b>申込完了</b><br>令和7年度登録販売者試験受照<br><次に行っていただくこと。><br>・整理番号とパスワードを控え<br>・申込内容照会から、整理番号<br>・申込内容照会画面から、手数<br>・Pay-easy (ペイジー)により<br>手数料の納付がなされない場合 | 線申請の申込が完了しました。<br>-<br>-<br>-<br>-<br>-<br>-<br>-<br>-<br>-<br>-<br>-<br>-<br>-                              |
|----------------------------------------------------------------------------------------------------|----------------------------------------------------------------------------------------------------|
| ,                                                                                                    | <b>申込みが完了しました。</b><br>下記の整理番号とパスワードを記載したメールを送信しました。<br>ペールアドレスが誤っていたり、フィルタ等を設定されている場合、<br>メールが届かない可能性がございます。 |
| 整理番号<br>パスワード                                                                                                    | ここにあなたの整理番号と<br>パスワードが表示されます                                                                                 |
| <sup>ខ</sup> 理番号 とパスワードは、<br>寺にパスワードは他人に知<br>なお、内容に不備がある場                                                                                      | 今後申込状況を確認する際に必要となる大切な番号です。<br>1られないように保管してください。<br>合は別途メール、または、お電話にてご連絡を差し上げる事があります。<br>< 一覧へ戻る              |

・画面上部の「申請状況確認」か、ホーム画面の「申請情報の確認」をクリックして、申込内容照会してください。

<画面上部>

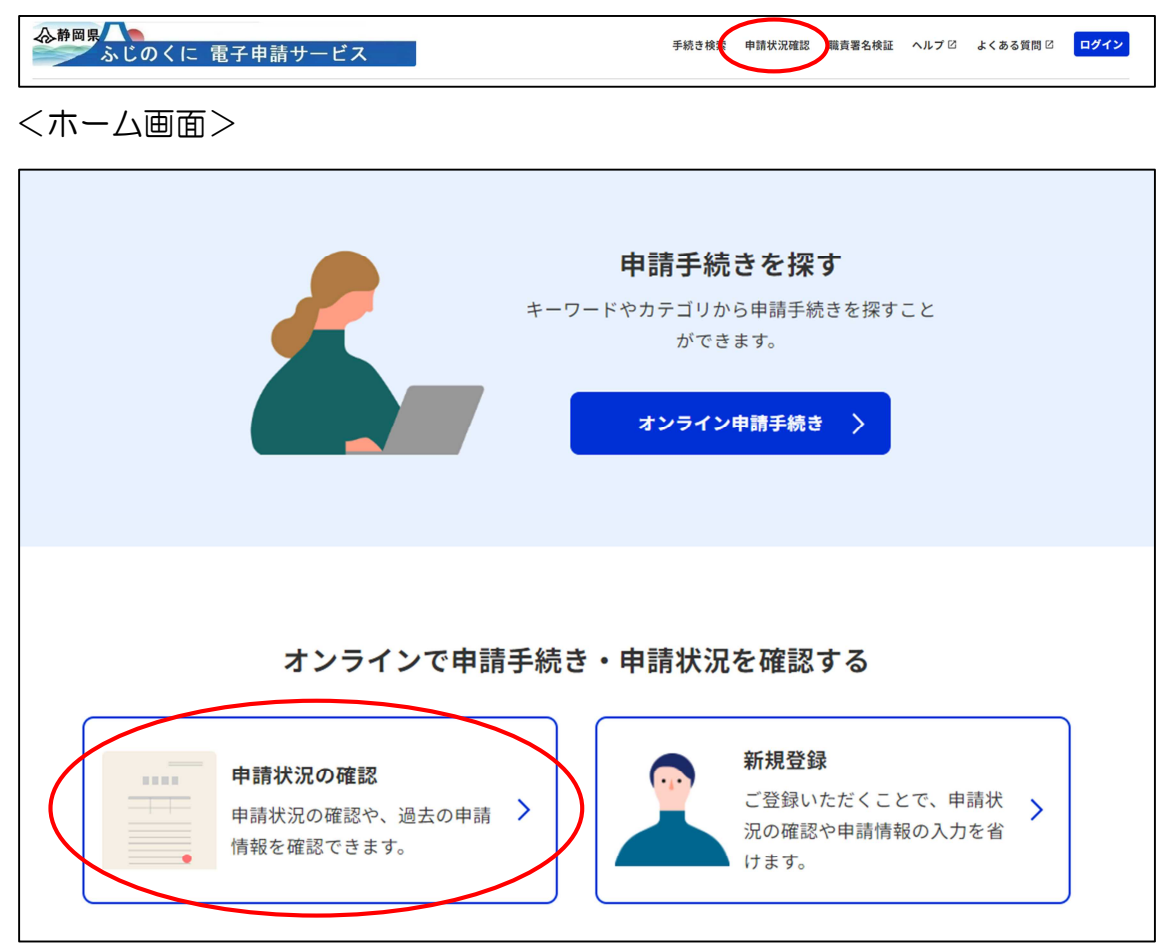

- 11 申込内容照会
  - ・先ほど付与された整理番号とパスワードを入力し、「照会する」をクリック してください。

| 申込照会                                                                                                    |          |
|----------------------------------------------------------------------------------------------------|----------|
| <b>申込完了画面、通知メールに記載された<br/>整理番号、パスワードをご入力ください。</b><br>整理番号は半角数字、パスワードは半角英数字(英字:大文字・小文字)で入力して下さい。<br>前後にスペースが入ると正しく認識されず、照会できませんのでご注意ください。 |          |
| ログイン後に申込を行われた方は、ログインしていただくと、 整理番号やパスワードを使用せずに照会できます。                                                                                     |          |
| 整理番号                                                                                                    |          |
|                                                                                                    |          |
| パスワード                                                                                                    |          |
|                                                                                                    |          |
| <u> 照会する</u> 整理番号とパスワー 入力し、ここをクリ                                                                                                    | ドを<br>ック |

- 12 申込内容照会~納付情報の確認
  - ・申込内容照会の画面から、納付情報が確認できます。
  - ・収納機関番号、納付番号、確認番号、納付区分が付与されますので、これらの番号を用いて、Pay-easy (ペイジー)により手数料を納付してください。
  - ・金融機関によって、インターネットバンキングで支払可能である、店舗ATM で支払可能であるなど対応が異なりますので、ご利用される金融機関について、Pay-easy(ペイジー)ホームページで確認ください。
- <Pay-easy (ペイジー) について (https://www.pay-easy.jp/) >
  - 手数料納付後は、「納付済額→¥15,000」、「納付状況→支払済」、「納付日→ 支払日」が表示されますので、Pay-easy(ペイジー)による手数料納付後 に、もう一度申込内容照会を行い、支払状況を確認してください。
  - ・なお、申込内容照会の一番下に、「再申込する」ボタンがありますが、デー タが重複するため、クリックしないでください。(修正が必要な事項があり ましたら、県薬事課までご連絡ください。)
  - ・確認番号の付与には、10分程度かかることがあります。

| 収納機関番号   | 22000 インター<br>お支払い                                                                                                    | -ネットバンクで<br>される方はこちら                                                               |
|----------|----------------------------------------------------------------------------------------------------|------------------------------------------------------------------------------------|
| 納付番号     | 12345678901234                                                                                                    |                                                                                    |
| 確認番号     | 123456                                                                                                    | いい 「「「「」」」 「「」」 「」」 「」」 「」」 「」」 「」」 「」」                                            |
| 納付区分     | 350                                                                                                    |                                                                                    |
| 支払可能期限   | 2025年06月06日                                                                                                    | 用いてハイシーで納切                                                                         |
| 納付内容(漢字) | 登録販売者試験手数料                                                                                                    |                                                                                    |
| 納付内容(カナ) | トウロクハンバイシヤシケンテスウリヨウ                                                                                                    |                                                                                    |
| 納付額      | ¥15,000                                                                                                    |                                                                                    |
| 納付済額     |                                                                                                    |                                                                                    |
| 納付状況     | 未払い<br>お支払いから納付状況の反映までに時間がかれ<br>納付状況が変わらない場合は、時間をおいて異<br>※最新の納付情報を確認する場合は、「最新ラ<br>1時間以上納付状況が変わらない場合は、<br>お手数ですが画面下部に記載の問合わせ先まで | イズ 小 C 1 し C 9 。<br>かる場合があります。<br>再度ご確認ください。<br>データ表示」ボタンを押してください。<br>でご連絡をお願いします。 |

※ペイジーの支払方法がよくわからない場合は、郵便局のゆうちょ銀行ATM で、申込内容照会で確認した、「収納機関番号」「納付番号」「確認番号」「納付 区分」を入力することで、現金又はキャッシュカード等で支払うことができる ので、参考としてください。

13 問い合わせ先

静岡県健康福祉部生活衛生局薬事課 電話:054-221-2411 FAX:054-221-2199 メール:yakuji@pref.shizuoka.lg.jp